## Instalación actualización Kit Malvina

Una vez descargada la actualización desde el portal de ARCA (se trata de un archivo .ZIP), se deberá descomprimir en cualquier carpeta creada a tal efecto en la PC donde esté instalada la aplicación. En este caso se mostrará un ejemplo descomprimiendo en la carpeta Escritorio con el programa Winrar (puede hacerse con cualquier programa de descompresión):

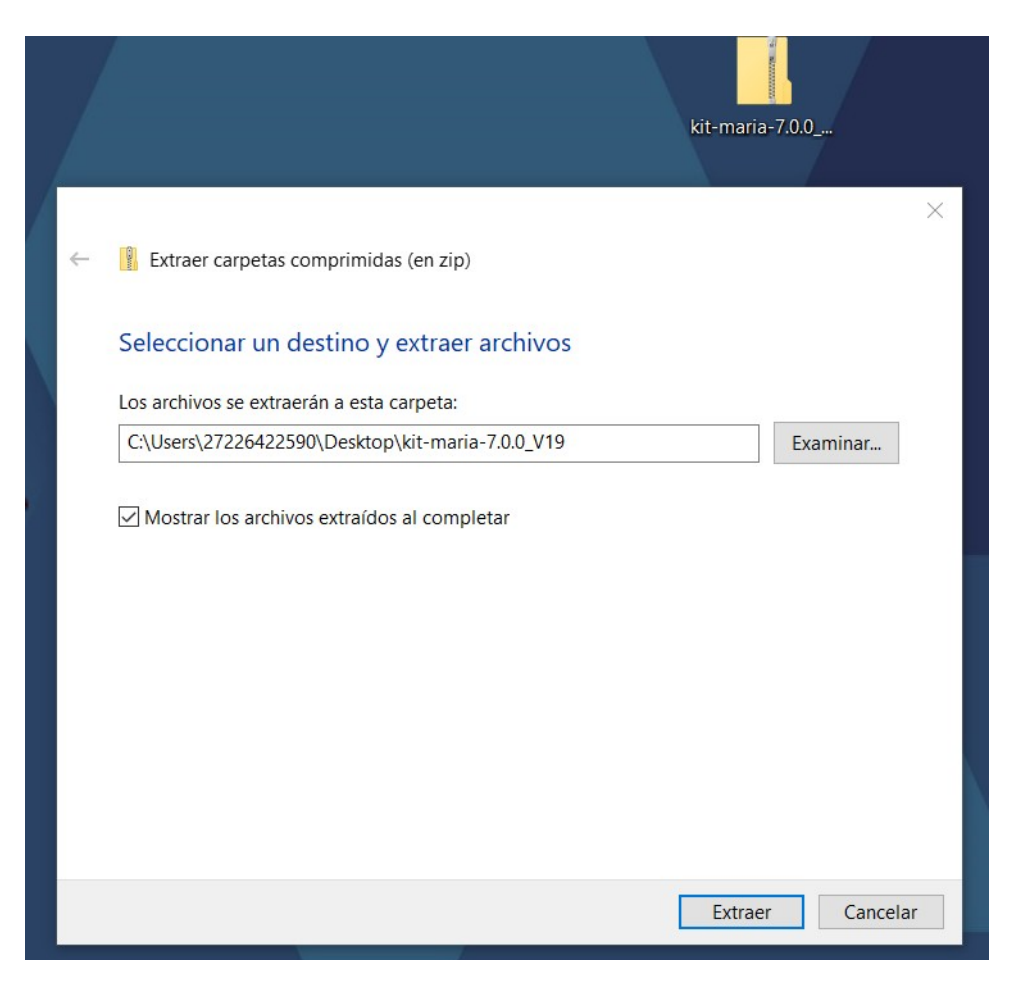

Como resultado debe haberse creado una carpeta de nombre kit-maria-7.0.0\_V19

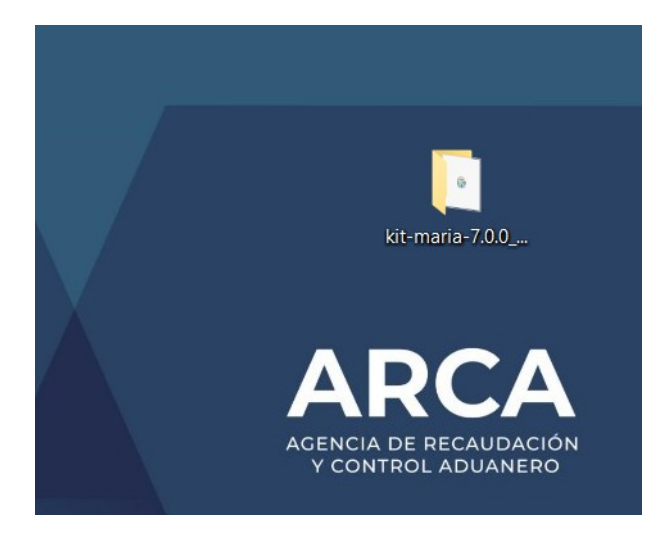

Ingresando a la misma se encontrarán los siguientes archivos:

| 📜 dll                 | 10/06/2025 12:57 | Carpeta de |
|-----------------------|------------------|------------|
| 📕 exe                 | 10/06/2025 12:57 | Carpeta de |
| 🎯 Kit Malvina 7.0.exe | 19/03/2025 14:24 | Aplicación |

El archivo "Kit Malvina 7.0.exe" se debe ejecutar con la opción "Ejecutar como administrador" accediendo con el botón derecho del mouse:

| mulderbild |                                                            |                                                                                                    |                                                                   |                           |                                                |                  |                                     |                                    |                    |
|------------|------------------------------------------------------------|----------------------------------------------------------------------------------------------------|-------------------------------------------------------------------|---------------------------|------------------------------------------------|------------------|-------------------------------------|------------------------------------|--------------------|
| <b>(</b> ) | 📕   🛃 =                                                    |                                                                                                    | Administrar                                                       | kit-maria-7.0.0           | D_V19                                          |                  |                                     | - 0                                | ×                  |
|            | Archivo Inicio Comparti                                    | ir Vista Herrami                                                                                                    | entas de aplicación                                               |                           |                                                |                  |                                     |                                    | ~ 🕜                |
| : Malvina  | Anclar al<br>Acceso rápido<br>Portapapel                   | Cortar<br>Copiar ruta de acceso<br>Pegar acceso directo<br>les                                                                                                  | Mover Copiar<br>a a a or                                          | Iminar Cambiar<br>onombre | Nueva<br>carpeta                               | Propiedades<br>• | E Abrir •<br>Modificar<br>Historial | Seleccionar tou                    | do<br>r nada<br>ón |
|            | $\leftarrow \rightarrow \lor \uparrow \downarrow \lor kit$ | maria-7.0.0 V19                                                                                                    |                                                                   |                           |                                                | < Č)             | Buscar en k                         | it-maria-7.0.0 V19                 | P                  |
|            | Nombre                                                     | Abrir<br>Ejecutar como admir<br>PDF24<br>Solucionar problema<br>Anclar a Inicio<br>7-Zip<br>Edit with Notepad++<br>Canalizar en busca de<br>Comprobar reputació | Fecha d<br>iistrador<br>s de compatibilidad<br>virus<br>ón en KSN | d                         | Tipo<br>Carpeta de<br>Carpeta de<br>Aplicación | Noh              | ay ninguna vi                       | sta previa disponil                | ble.               |
|            |                                                            | Compartir  TortoiseGit  Anclar a la barra de 1  Restaurar versiones a  Enviar a  Cortar                                                                         | areas<br>interiores                                               | ><br>>                    | >                                              |                  |                                     |                                    |                    |
|            | 3 elementos 1 eleme                                        | Copiar<br>Crear acceso directo<br>Eliminar<br>Cambiar nombre<br>Propiedades                                                                                     |                                                                   |                           | ,                                              | A                | AF<br>GENCIA DI<br>Y CONTR          | RCA<br>e recaudació<br>ol aduanero |                    |

Si el sistema operativo pregunta "Quieres permitir que esta aplicación de anunciante desconocido haga cambios en el sistema ?" responder Sí.

Se debe seleccionar "Instalar".

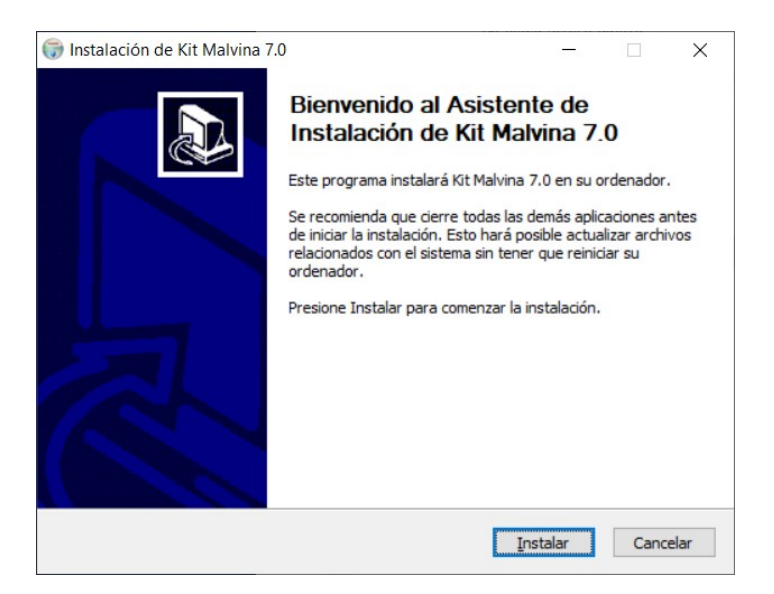

Se instalará la actualización y desplegará el pedido de reiniciar el sistema:

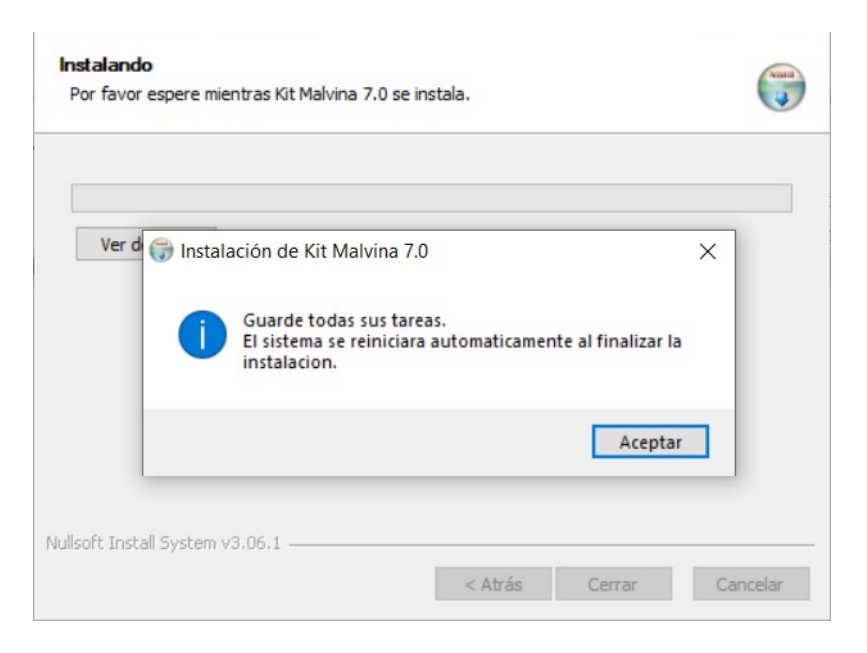

Al seleccionar Aceptar se reiniciará el sistema y con eso concluye el proceso de actualización.

Para asegurarse que la actualización haya instalado correctamente basta con ejecutar el enlace del Kit Malvina que se posea y se verifique que versión está corriendo (se muestra ejemplo con la 7.0 pero aplica para cualquier versión en el futuro):

| n Consulta: | s Certificado | Recaudación | Versión | Auxiliar |  |
|-------------|---------------|-------------|---------|----------|--|
|             |               |             |         |          |  |
|             |               |             |         |          |  |
|             |               |             |         |          |  |